"ห้องสมุดมหาวิทยาลัยรามคำแหง
 สาขาวิทยบริการเฉลิมพระเกียรติจังหวัดอำนาจเจริญ
 ห้องสมุดสาขาวิทยบริการฯ จัดให้บริการ หนังสือทั่วไป หนังสืออ้างอิง
 วิทยานิพนธ์ตำราเรียนมหาวิทยาลัยรามคำแหง ข่าวสารทั่วไป
 ตามความต้องการของผู้ใช้ สื่อการเรียนการสอน ซีดีสรุปคำบรรยาย
 บริการออนไลน์ผ่านข่ายอินเทอร์เน็ต บริการยืมหนังสือและเอกสารระหว่างห้องสมุด
 สามารถใช้บริการได้ที่ห้องสมุดสาขาวิทยบริการเฉลิมพระเกียรติจังหวัดอำนาจเจริญ"

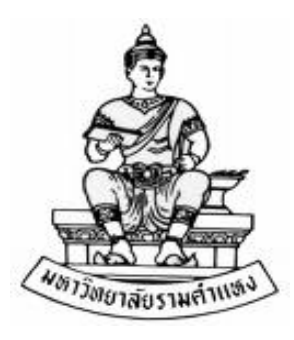

# คู่มือการใช้ห้องสมุด มหาวิทยาลัยรามคำแหง สาขาวิทยบริการเฉลิมพระเกียรติ จังหวัดอำนาจเจริญ

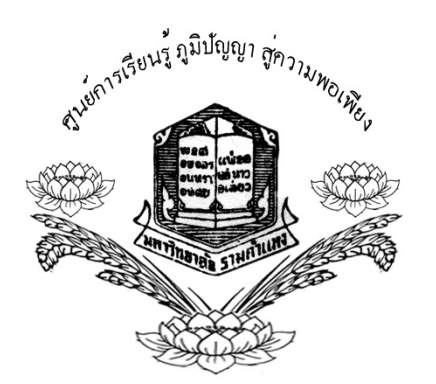

ห้องสมุดสาขาวิทยบริการเฉลิมพระเกียรติจังหวัดอำนาจเจริญ 125 ม.3 ต.ไก่คำ อ.เมือง จ.อำนาจเจริญ 37000 โทร. 045-523515

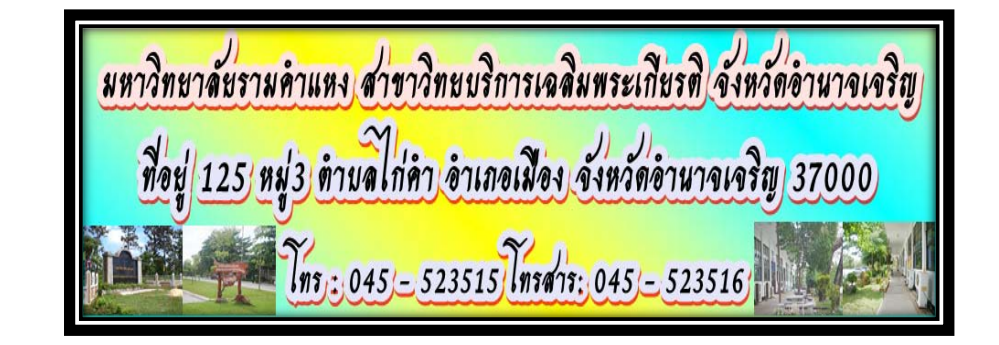

#### NOTE

## ระเบียบ/ข้อปฏิบัติในการยืม - คืนทรัพยากรห้องสมุด เวลาเปิดทำการระหว่างเปิดภาคการศึกษา

วันจันทร์ เวลา 08.30 –12.00 น. และ 13.00 - 16.00 น.

วันอังคาร-วันเสาร์เวลา 08.30-12.00 น. และ 13.00-20.45 น.

วันอาทิตย์ เวลา 08.30 - 12.00 น. และ 13.00 - 16.45 น.

## <u>วันหยุดนักขัตถุกษ์</u> ปิดบริการ

## <u>เวลาเปิดทำการระหว่างปิดภาคการศึกษา</u>

วันจันทร์-วันศุกร์ เวลา 08.30-12.00 น. และ 13.00-16.00 น. <u>หมายเหตุ</u> : เวลาอาจเปลี่ยนแปลงตามความเหมาะสม

## <u>การสมัครสมาชิกห้องสมุด</u>

อาจารย์/เจ้าหน้าที่/นักศึกษาทุกระดับ การสมัครเป็นสมาชิกห้องสมุดใช้หลักฐานดังนี้ - สำเนาบัตรประจำตัวข้าราชการ/ลูกจ้าง หรือสำเนาบัตรประจำตัวประชาชน จำนวน 1ฉบับ - นักศึกษาจะต้องกรอกข้อมูลในการสมัครสมาชิกห้องสมุดกับเจ้าหน้าที่ก่อนการยืมหนังสือ <u>การหมดอายุการเป็นสมาชิกห้องสมุด</u>

- นักศึกษาพ้นสภาพนักศึกษา
- นักศึกษาไม่มาติดต่ออายุการเป็นสมาชิกห้องสมุดเป็นระยะเวลา 1 ภาค ปีการศึกษา
   สมาชิกห้องสมุดจะหมดอายุตามอายุบัตรข้าราชการ บัตรลูกจ้าง หรือตามบัตรประชาชน

## <u>ข้อปฏิบัติในการยืมหนังสือ</u>

- นักศึกษาจะต้องกรอกข้อมูลในการสมัครสมาชิกห้องสมุดกับเจ้าหน้าที่ก่อนการยืมหนังสือ

- ให้แสดงบัตรนักศึกษาทุกครั้งที่ยืมหนังสือ และ**ห้ามใช้บัตรผู้อื่นยืมหนังสือ**
- เมื่อนักศึกษาเปลี่ยน ชื่อ สกุล /ย้ายคณะ/ ย้ายที่อยู่ ให้แจ้งเจ้าหน้าที่ทราบ

## <u>ข้อปฏิบัติสำหรับบุคคลภายนอก</u>

- ไม่สามารถยืมหนังสือหรือทรัพยากรห้องสมุด
- สามารถค้นคว้าอ่านหนังสือเฉพาะในห้องสมุดเท่านั้น

ถ้าหากต้องการยืมไปถ่ายเอกสาร จะต้องกรอกแบบฟอร์มการยืมทรัพยากรไปถ่ายเอกสารและ
 เจ้าหน้าที่จะขอยึดบัตรแสดงตนไว้

# ข้อปฏิบัติในการยืม - คืนทรัพยากรห้องสมุดของนักศึกษา

- ให้แสดงบัตรประจำตัวนักศึกษาทุกครั้งที่ยืมหนังสือและ **ห้ามใช้บัตรผู้อื่นยืมหนังสือ**
- สมาชิกห้องสมุดที่มีสิทธิยืมหนังสือได้มากกว่าหนึ่ง สถานภาพให้ใช้สิทธิยืมได้เพียงสถานภาพเดียว
- เมื่อนักศึกษาเปลี่ยน ชื่อ สกุล /ย้ายคณะ/ ย้ายที่อยู่ให้แจ้งเจ้าหน้าที่ทราบ

# <u>กรณีที่นักศึกษาทำหนังสือหายปฏิบัติดังนี้</u>

- ให้ซื้อหนังสือ เนื้อหาเดียวกันบวกค่าจัดเตรียม เล่มละ 100 บาทหากหนังสือนั้นเกินกำหนดส่งต้อง
  ชะระค่าปรับที่เกินกำหนด
- กรณีหาซื้อหนังสือไม่ได้ ชำระเงิน 5 เท่า ของราคาหนังสือ บวกค่าจัดเตรียมเล่มละ 100 บาท หาก
  หนังสือนั้นเกินกำหนดส่งต้อง ชำระค่าปรับที่เกินกำหนด

# สิทธิและระบียบการยืม - คืนทรัพยากรสารนิเทศ

| สมาชิก/ประเภท          | หนังสือทั่วไปและตำราเรียน |
|------------------------|---------------------------|
| คณาจารย์มหาวิทยาลัย    | 15 เล่ม / 30 วัน          |
| นักศึกษาปริญญาเอก      | 15 เล่ม / 30 วัน          |
| นักศึกษาปริญญาโท       | 10 เล่ม / 15 วัน          |
| นักศึกษาปริญญาตรี      | 5 เล่ม / 7 วัน            |
| เจ้าหน้าที่มหาวิทยาลัย | 10 เล่ม / 15 วัน          |

วิทยานิพนธ์ (สำหรับนักศึกษาปริญญาเอก/ปริญญาโทเท่านั้น)

**หมายเหตุ :** หนังสืออ้างอิงและสิ่งพิมพ์มร.ไม่สามารถยืมออกนอกห้องสมุดได้ ค่าปรับกรณีที่ส่ง หนังสือเกินระยะเวลากำหนด หนังสือทั่วไปและตำราเรียนปรับวันละ 3 บาท/เล่ม/วัน วิทยานิพนธ์ ปรับวันละ 5 บาท/เล่ม/วัน

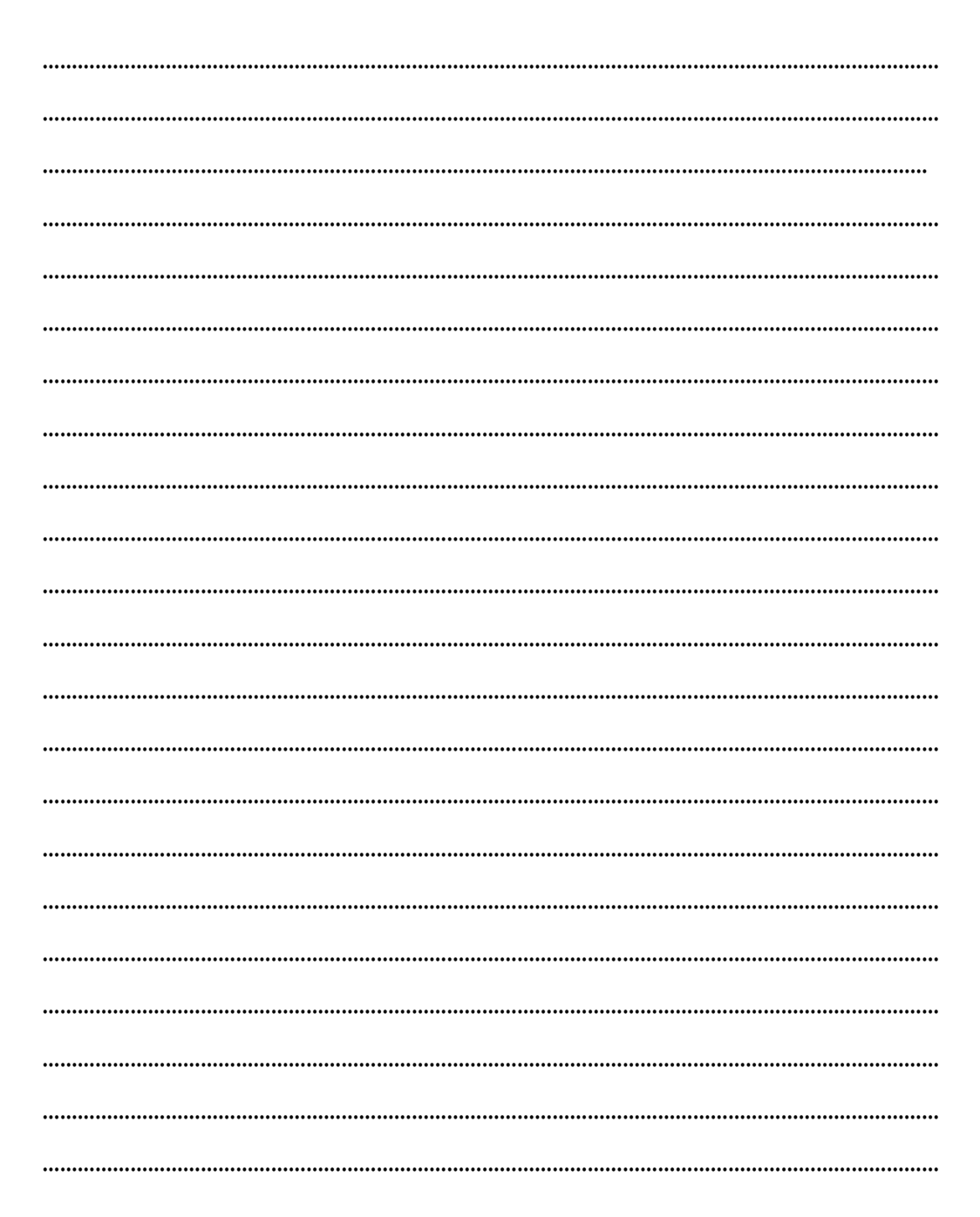

# <u>ข้อสังเกต</u> ในกรณีที่สมาชิกยืมต่อไม่ได้ หรือยืมต่อไม่สำเร็จ จะปรากฏข้อความดังต่อไปนี้

| ON HOLD                         | เป็นรายการที่มีผู้อื่นจองไว้         |
|---------------------------------|--------------------------------------|
| ITEM IS OVERDUE                 | รายการที่เกินวันกำหนดส่ง             |
| TOO SOON TO RENEW               | ยืมต่อเร็วเกินไป                     |
| TOO many RENEWALS               | ยืมต่อหลายครั้ง (มากกว่า 1 ครั้ง)    |
| You cannot renew item because : | ไม่สามารถยืมต่อได้เพราะ : บัตรสมาชิก |
| Your registration has expired   | หมดอายุ                              |
| You cannot renew item because : | ไม่สามารถยืมต่อได้เพราะ : ค้างชำระ   |
| You owe too much money          | ค่าบริการ / มีค่าปรับ                |

#### <u>หมายเหตุ</u>

- โปรดตรวจสอบหนังสือที่ยืมออกไปอย่างสม่ำเสมอ เพื่อป้องกันเกินวันกำหนดส่ง
- หากมีค่าปรับที่เกิดจากการยืมต่อที่ไม่ถูกต้อง สมาชิกต้องรับผิดชอบทุกกรณี
- หากมีปัญหาในการยืมต่อ โปรดติดต่อเจ้าหน้าที่ห้องสมุดสาขาวิทยบริการฯ จังหวัดอำนาจเจริญ
  โทร. 045-523515

# วิธีสืบค้นฐานข้อมูลทรัพยากรห้องสมุด(WebOPAC)

ฐานข้อมูลทรัพยากรห้องสมุด เป็นฐานข้อมูลบรรณานุกรมหรือบัตรรายการทรัพยากรสารสนเทศของ สำนักหอสมุดกลาง ใช้โปรแกรมห้องสมุดอัตโนมัติ INNOPAC MILLENNIUM และสืบค้น บัตรรายการออนไลน์ด้วยระบบ WebOPAC (Web Online Public Access Catalog) เข้าใช้ได้ที่ http://www.lib.ru.ac.th คลิก ฐานข้อมูลทรัพยากรห้องสมุด (เข้าใช้โดยตรงได้ที่ http://library.lib.ru.ac.th) ดังตัวอย่าง

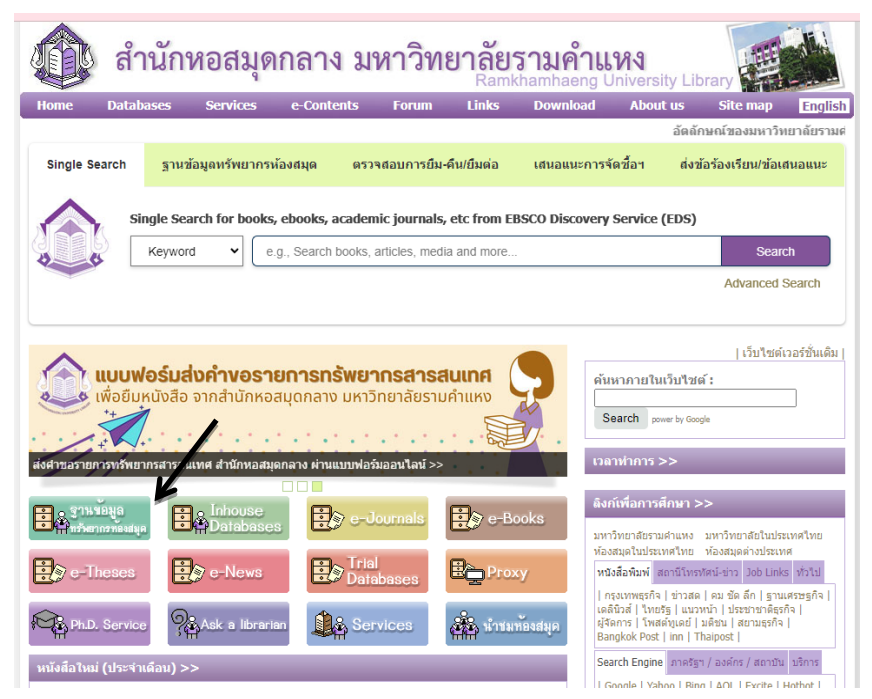

เลือกฐานข้อมูลทรัพยากรห้องสมุด ผู้ใช้สามารถสืบค้นทรัพยากรสารสนเทศของห้องสมุดด้วยระบบ WebOPAC (บัตรรายการออนไลน์) ได้จาก ผู้แต่ง ชื่อเรื่อง หัวเรื่อง คำสำคัญ เลขเรียกหนังสือ เลข เรียกหนังสืออื่นๆ เลขมาตรฐานสากล และสามารถสืบค้นดรรชนีบทความเอกสาร (ประกอบด้วย ดรรชนีบทความวารสารและดรรชนีไมโครฟิล์มหนังสือพิมพ์) ข้อมูลและบริการของห้องสมุดรวมทั้ง สามารถเสนอแนะหนังสือและบริการที่ต้องการได้

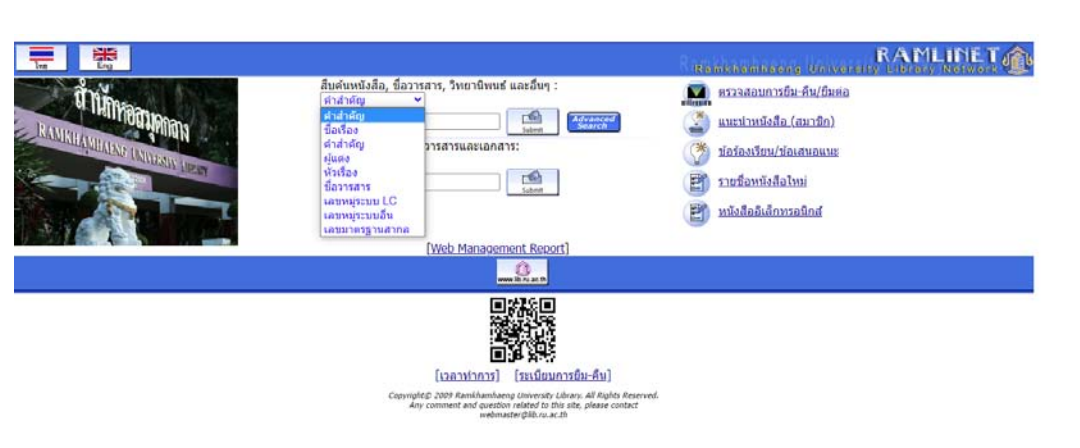

# การสืบค้นจากชื่อผู้แต่ง

ผู้แต่ง หมายรวมถึง ผู้แต่งร่วม บรรณาธิการ ผู้แปล ชื่อนิติบุคคล และชื่อรายงานการประชุม สัมมนา สาหรับชื่อบุคคลที่เป็นชาวต่างประเทศ ให้พิมพ์นามสกุล ตามด้วยเครื่องหมาย จุลภาค และชื่อต้น ชื่อกลาง แล้วกด Enter ตัวอย่าง สไตน์เบ็ค, จอห์น Steinbeck, J

ในการสืบค้นข้อมูล ระบบ WebOPAC จะมีเมนูช่วยในการสืบค้นปรากฏ ดังนี้

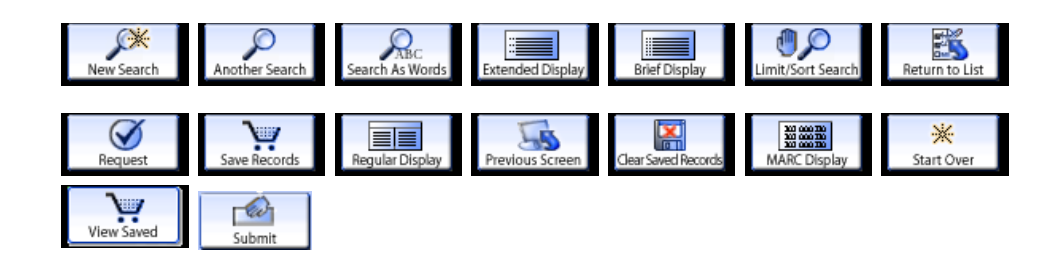

ซึ่งเมนูช่วยแต่ละเมนูจะปรากฏทั้งส่วนบนและล่างของหน้าจอที่เราสืบค้น เมนูช่วยแต่ละเมนูจะ เปลี่ยนไปตามหน้าจอที่สืบค้น

การสืบค้นด้วยหัวเรื่อง จะได้สารสนเทศที่ครอบคลุมเนื้อหาได้มากกว่า

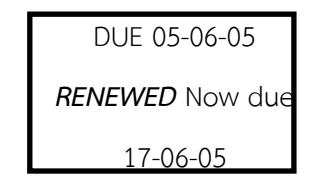

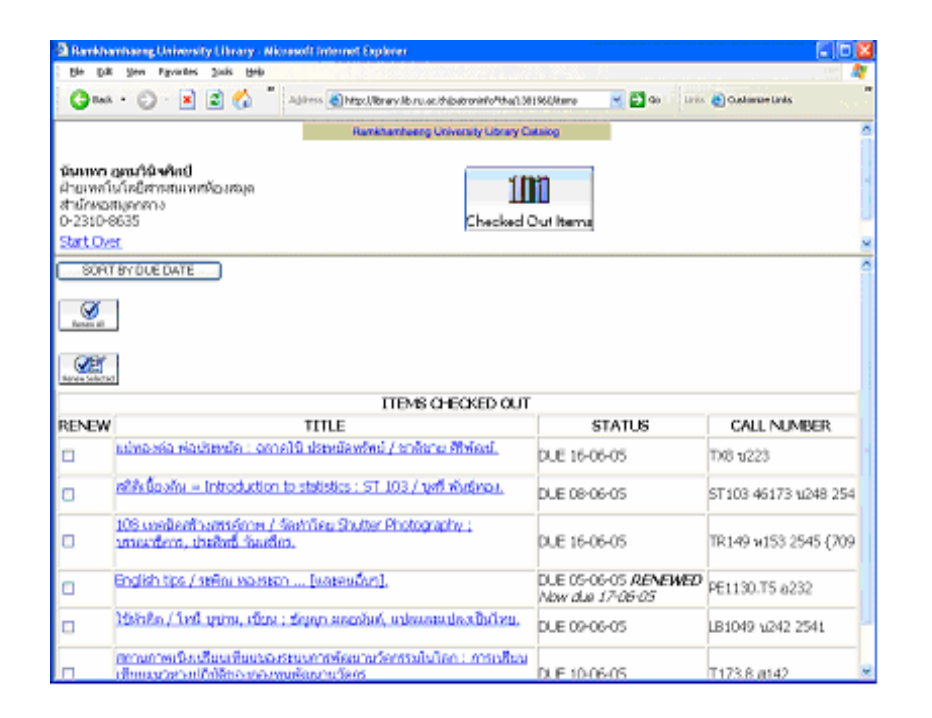

| _                                 | antiaong University Chrany - Alkowed Enderset Englishes                                                                                                    |                                                                                        | [= ][D                                                                                                    |
|-----------------------------------|----------------------------------------------------------------------------------------------------|----------------------------------------------------------------------------------------|----------------------------------------------------------------------------------------------------|
| Eto Ed                            | k you Fynados Jok Hole                                                                                                    |                                                                                        |                                                                                                    |
| Gen                               | s * 🔘 · 📓 🖉 🏠 🛛 Alders 🗃 Migs (Benaviliers and Balancia) Mag (2009) (Anno                                                                                                    | 💌 🛃 🐝 👘 Linka                                                                          | Custombe Links                                                                                                  |
|                                   | Hankhanhoing Orkersky Usery Catalog                                                                                                    |                                                                                        |                                                                                                    |
| ынма<br>huimel<br>huime<br>+2310+ | apu/10 vAnd<br>Unicitimesaumeniasaman<br>Regentras<br>8035 CheckedCut Ibers                                                                                                    |                                                                                        |                                                                                                    |
| SOR                               | T BY DUE DATE                                                                                                    |                                                                                        |                                                                                                    |
| 17                                |                                                                                                    |                                                                                        |                                                                                                    |
| Series all                        |                                                                                                    |                                                                                        |                                                                                                    |
| CAN.                              |                                                                                                    |                                                                                        |                                                                                                    |
| lanan Selecte                     |                                                                                                    |                                                                                        |                                                                                                    |
|                                   | <u>d</u>                                                                                                    |                                                                                        |                                                                                                    |
|                                   | al ITEMS CHECKED OUT                                                                                                    |                                                                                        |                                                                                                    |
| ENEW                              | IIEMS CHECKED OUT                                                                                                    | STATUS                                                                                 | CALL NUMBER                                                                                                    |
| ENEW                              | d<br>ITEMS CHECKED OUT<br>f<br>I TITLE<br>admossia sinthanim sennelik ukratienelinel / trakeru /Krisesi.                                                                                                    | STATUS<br>DUE 16-06-05                                                                 | CALL NUMBER<br>TX8 11223                                                                                        |
| ENEW<br>J                         | d<br>TIEMS CHECKED OUT<br>TITLE<br>winnesia Hathanin senabili ubradienistici / wile cu Misteri,<br>difinizzatu – Introduction to statistics : ST 103 / yeff Audrea.                                                                                                    | STATUS<br>DLE 16-06-05<br>DLE 08-06-05                                                 | CALL NUMBER<br>T08 11223<br>ST108 46173 11248 25                                                                |
| ENEW<br>C                         | d<br>TIEMS CHECKED OUT<br>TITLE<br>almosta elachande : senselli dendended / wikers Atheni,<br>dificional elachande : statetics : ST 103 / pati évelens,<br>103 wadenbumsteur / Santieu Statur Photografie : ussection, deded<br>Sundan.                                                        | STATUS<br>DUE 16-06-05<br>DUE 08-06-05<br>DUE 16-06-05                                 | CALL MIMBER<br>TX8 12223<br>ST 103 46173 1248 25<br>TR149 1153 2545 (20                                         |
| ENEW<br>1<br>1<br>1               | d<br>ITEMS CHECKED OUT<br>TITLE<br>advances Harbards sensibili ubradiensked / tradects Bisless.<br>Bislafacitu = Introduction to statistics : ST 103 / yafi Biolonal.<br>103 weddenburgssform / Santifies, Stutter Photography senantifiers, dashad<br>Suudan.<br>English typ / within warman  | STATUS<br>DUE 16-06-05<br>DUE 08-06-05<br>DUE 16-06-05<br>DUE 05-06-05                 | CALL MLMBER<br>T08 u223<br>ST308 46173 u248 25<br>TR149 w153 2545 (20<br>PE1130.T5 a232                         |
| ENEW                              | el<br>IIEMS CHECKED OUT<br>t TITLE<br>subrassia statument - sonalti denedended / todarus Briesel.<br>of Subiant - Introduction to statistics : ST 103 / yeff Andros.<br>103 understatument / Santifica Studier Flottography : ussarifica, desbad<br>Subfan.<br>English tips / sefin: successon | STATUS<br>DLE 16-00-05<br>DLE 08-06-05<br>DLE 08-06-05<br>DLE 05-06-05<br>DLE 09-06-05 | CALL NUMBER<br>178 1/223<br>ST108 46173 1/248 25<br>TR149 1/153 2545 (70<br>PE1130.75 a232<br>U81049 1/242 2541 |

4. คลิกปุ่ม

SORT BY DUE DATE ถ้าต้องการเรียงหนังสือที่ยืมตามวันกำหนดส่ง

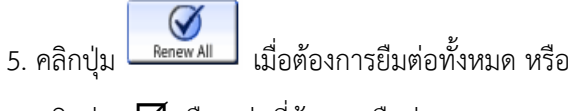

# 6. คลิกช่อง 🗹 เลือกเล่มที่ต้องการยืมต่อ

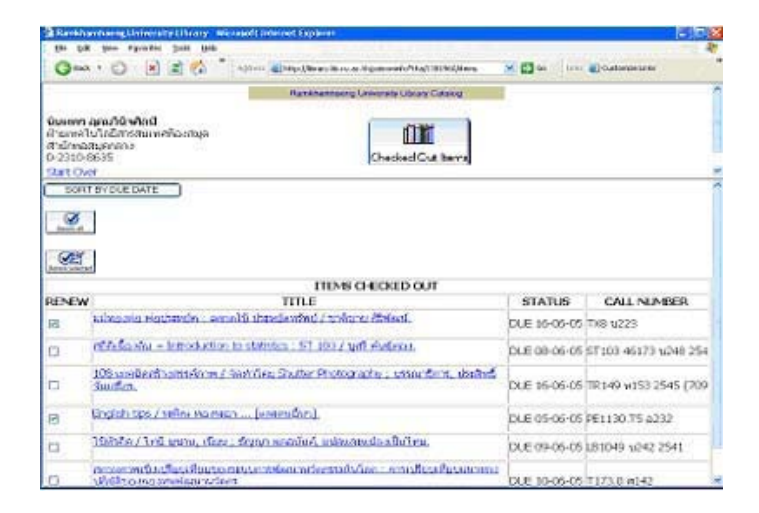

## การสืบค้นจากคำสำคัญ

สามารถสืบค้นได้ตั้งแต่ 2 ตัวอักษร (character) ขึ้นไป ทำให้คำในภาษาไทยที่มี2 ตัวอักษร เช่น ยา ตา หู นก สามารถสืบค้นจากคำสำคัญได้ แต่จะมีคำอื่นๆที่เราไม่ต้องการติดมาด้วยมากมาย (เรียกว่า ขยะ) ดังนั้นถ้าต้องการสืบค้นเรื่องที่มี 2 ตัวอักษร (ยา ตา หู นก ฯลฯ) ให้สืบค้นได้จากหัวเรื่อง การสืบค้นด้วยคำสำคัญและหัวเรื่อง จะได้ข้อมูลมากมาย ทั้งที่ตรงกับความต้องการและไม่ตรงกับ ความต้องของผู้ใช้บริการ เช่นได้ข้อมูลที่เก่า ไม่ทันสมัย เราต้องจากัดการสืบค้นให้แคบลง วิธีจำกัดการสืบค้น (Limit/Sort Search) เมื่อผู้ใช้บริการสืบค้นข้อมูลได้เป็นจำนวนมาก

ที่เมนูช่วยจะมีคำสั่ง แทนรงนระอง หรือจำกัดการสืบค้น คลิกเลือก จะปรากฏหน้าจอ ดังตัวอย่าง

| Limit/Sort Search                                           |                                                                                         |  |  |  |
|-------------------------------------------------------------|-----------------------------------------------------------------------------------------|--|--|--|
| You searched for the หัวเรื่อง การตลาด - 909 entries found. |                                                                                         |  |  |  |
| Please sel                                                  | ect criteria to limit by:                                                               |  |  |  |
| Location:                                                   | ANY<br>Amnat Charoen<br>Central Library RAM 1<br>Bangna Campus RAM 2<br>Bangna Regional |  |  |  |
| Material ty                                                 | หนัสอทั่าไป ^<br>วิทยามิจงธ์ ⊒<br>วิจัย วิจัย<br>ดุษฏิมิจงธ์ ▼                          |  |  |  |
| Language                                                    | ANY<br>English<br>Thai<br>French<br>German                                              |  |  |  |
| Year of publication: หลังจาก ก่อน                           |                                                                                         |  |  |  |
| Words in the TITLE -                                        |                                                                                         |  |  |  |
| Words in the TITLE<br>Words in the AUTHOR                   |                                                                                         |  |  |  |
| Words in                                                    | the SUBJECT                                                                             |  |  |  |

**Location:** เลือกสำนักหอสมุดกลาง (Central Library RAM 1)

MATERIAL type: ประเภทของสิ่งพิมพ์ เลือกตามที่ ต้องการ เป็นหนังสือทั่วไป วิจัย หรือ วิทยานิพนธ์ ฯลฯ Language: เลือกภาษาของสิ่งพิมพ์ เช่น Thai Year of publication: ปีที่ผลิตสิ่งพิมพ์ ถ้าสืบค้นด้วยภาษาไทย ใช้ปีพ.ศ. ถ้าสืบค้นด้วยภาษาอังกฤษ ใช้ปี ค.ศ.

และเลือก Words in the subject สืบค้นจาก หัวเรื่อง

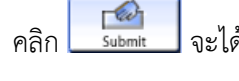

📶 จะได้ข้อมูลที่จำกัดการสืบค้น

**การสืบค้นด้วย LCเลขหมู่** หมายถึง การจัดหมวดหมู่ระบบห้องสมุดรัฐสภาอเมริกัน (Library of

Congress Classification)

การสืบค้น OTHER CALL NO หมายถึง สิ่งพิมพ์ที่สำนักหอสมุดกลาง ได้จัดหมวดหมู่พิเศษ เช่น วิทยานิพนธ์/ปริญญานิพนธ์ เช่น Thesis ม.ร. ก15 2535 สาระสังเขปวิทยานิพนธ์/ปริญญานิพนธ์ เช่น Thesis Abstract ม.ร. 2539

ตำราเรียน ม.ร. เช่น AC101

นวนิยาย และเรื่องสั้น เช่น Fic ส12 ค

สิ่งพิมพ์รัฐบาล เช่น GP นร 1503 2/ก1864

สื่อเสริมการศึกษา เช่น VC 15 ST (เสียงภาษาไทย)และ SE (เสียงภาษาอังกฤษ)

หนังสืออนุสรณ์ และหนังสืออนุสรณ์งานศพ เช่น อนุสรณ์งานศพ ท256 ป 171

การบันทึกข้อมูลและส่งข้อมูล

การสืบค้นสามารถบันทึกข้อมูลและส่งข้อมูลผ่านทาง E-mail ได้ดังนี้

1. เลือกรายการหนังสือที่ต้องการ

2. คลิกปุ่ม Save Records (Export)

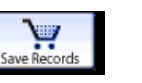

3. คลิกปุ่ม View Saved (View/Export Marked Records)

4. คลิกเลือก E-mail

- 5. ส่งถึง: พิมพ์ที่อยู่ที่ต้องการส่ง (E-mail Address)
- 6. Subject: ใส่เรื่องที่สืบค้น

7. คลิก ปุ่ม \_\_\_\_\_\_รมษะ จะขึ้นคำว่า ส่งแล้ว

8. คลิก ปุ่ม Clear Saved Records <sup>dearSaved Record</sup>

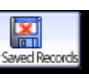

 พิมพ์ชื่อ-นามสกุล (ไม่มีคำนำหน้าชื่อ) กดปุ่ม Tab พิมพ์รหัสนักศึกษา หรือรหัสสมาชิกห้องสมุด และ คลิกปุ่ม SUBMIT

| 🚱 📾 🕘 🕘 🔒 😫 🐔                          | 1939 🖉 Hisp: (Abrary Jb zu ac. th (patronerio*tha) |        | - Dogwork           |
|----------------------------------------|----------------------------------------------------|--------|---------------------|
| Cooge-                                 | Search Web · Ø Prinz Danket Mannfill 🗿             |        | Alland A.           |
| College Thailand Critedent Leans       | Calles Depres                                      | Seach. | ( nether @ 1 Meet ( |
|                                        | Rankhambaeng University Ubrary Cata                | iog    |                     |
| terre estre the fallencies information |                                                    |        |                     |
| tease enter the following informati    | ດກາ:<br>ດ້າວກ່າວ ເປັນກາສະດອນກິຍິນສ້ອງໄ             |        |                     |
| โอ หาหสดอ :                            | Deres sectional                                    |        |                     |
| or a months (                          | 1704 4501224567                                    |        |                     |
| เห็สสมาชิกห้องสมคร์หัสนักศึกษา         |                                                    |        |                     |
|                                        |                                                    |        |                     |
| CUDAT )                                |                                                    |        |                     |
|                                        |                                                    |        |                     |
| tart Own                               |                                                    |        |                     |

คลิกที่ (heddouttern จะปรากฏรายละเอียดการยืมทั้งหมด)

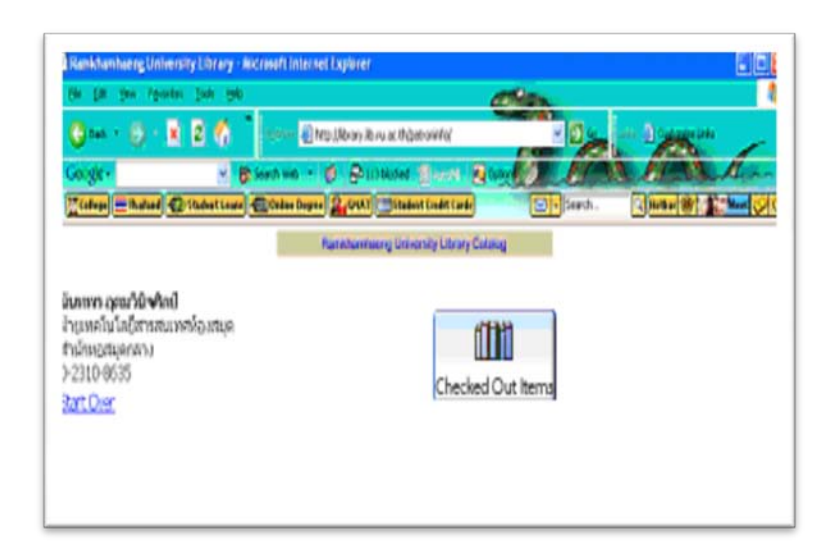

## การยืมหนังสือต่อด้วยตนเอง ผ่านทาง Internet

สมาชิกห้องสมุด สามารถยืมต่อได้ด้วยตนเอง 1 เล่ม ยืมต่อได้ 1 ครั้งโดยผ่านเครือข่าย Internet ที่ http://library.lib.ru.ac.th/patroninfo\*thx ทั้งนี้ต้องอยู่ภายใต้เงื่อนไข ดังนี้

- 1. ผู้ยืมยังคงสภาพสมาชิกห้องสมุด
- 2. หนังสือเล่มที่ยืมต่อ ไม่เกินวันกำหนดส่ง
- 3. หนังสือเล่มที่ยืมต่อ ต้องไม่มีผู้อื่นจอง
- 4. ผู้ยืมต้องไม่อยู่ระหว่างการค้างชำระค่าบริการ / ค่าปรับกับห้องสมุด

# <u>ขั้นตอนยืมต่อด้วยตนเอง</u>

1. เข้าเว็บไซต์ที่ http://www.lib.ru.ac.th คลิกที่ ตรวจสอบสถานะการยืม-คืน / ยืมต่อด้วย ตนเอง

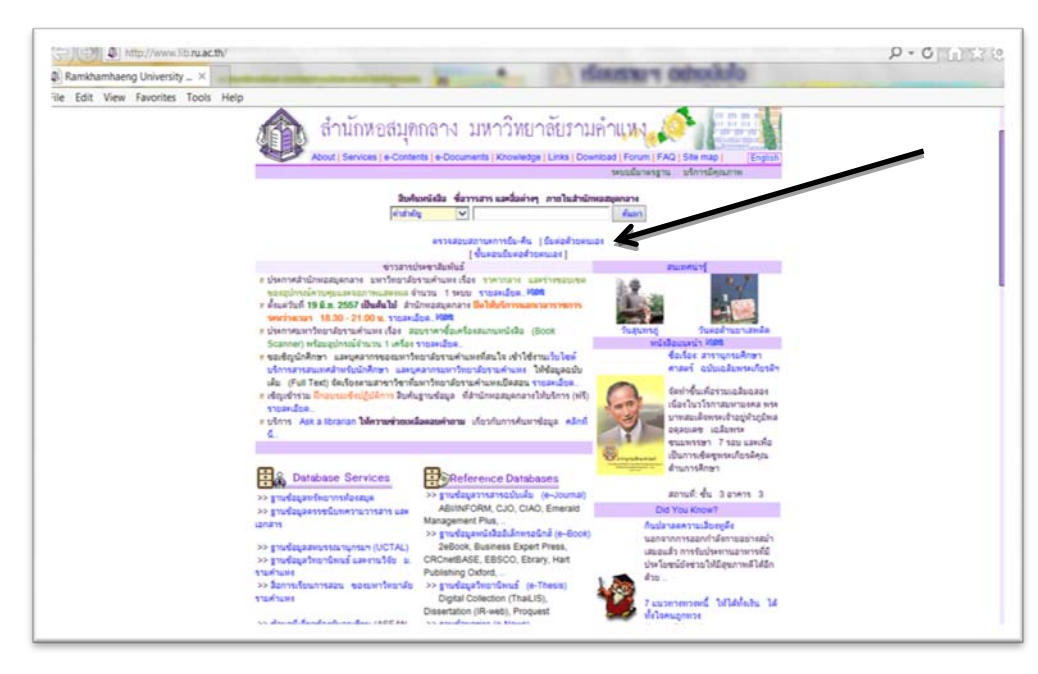

#### ดังตัวอย่าง

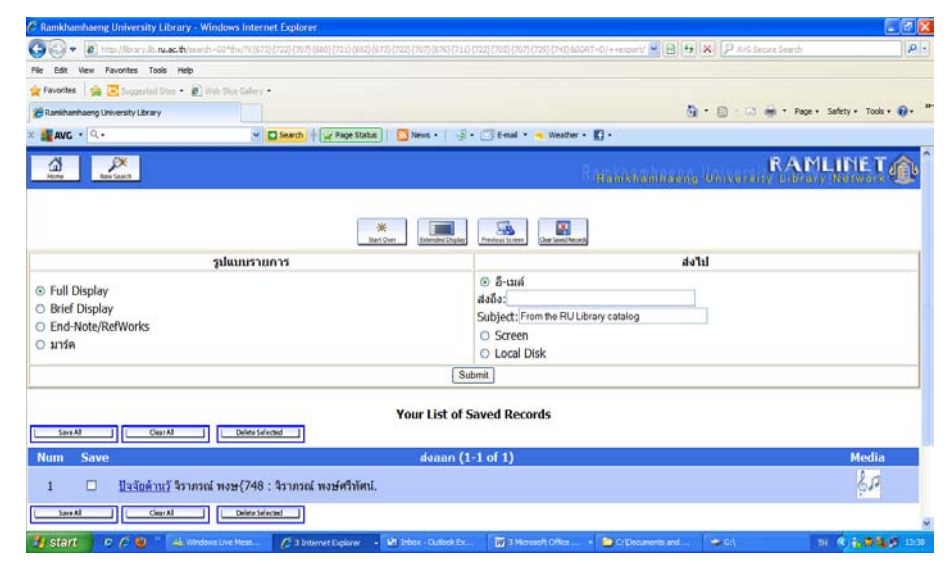

จากฐานข้อมูลทรัพยากรห้องสมุด สำนักหอสมุดกลาง ได้เชื่อมโยงไปยังฐานข้อมูล

e - Book และ e -Thesis เฉพาะของมหาวิทยาลัยรามคำแหง สามารถเปิดอ่านเอกสารฉบับเต็มได้ ดังตัวอย่าง

|                            |                                                                                                    |                    | Resources      |
|----------------------------|----------------------------------------------------------------------------------------------------|--------------------|----------------|
| สถานที                     | หอสมุดกลาง หัวหมาก & ห้องสมุดวข.บางนา & นครศรีธรรมราช & อ่านาจเจริญ & ปราจีนบุรี & ห้อง<br>สมุดคณะนิติศาสตร์ |                    |                |
| ญันต่อ                     | วราชันย์ เชื้อบ้านเกาะ,                                                                                      |                    |                |
| ชื่อเรื่อง                 | ปัญหาทางกฎหมายเกี่ยวกับการดำเนินกิจการโรงเรียนเอกชน / วราชันย์ เชื้อบ้านเกาะ.                                |                    |                |
| ข้อมูลเกี่ยวกับ<br>การผลิต | 2553.                                                                                                    |                    |                |
|                            |                                                                                                    | Link ที่เกี่ยวข้อง |                |
|                            |                                                                                                    | ชื่อเรื่อง         |                |
|                            |                                                                                                    | สารบัญ             |                |
|                            |                                                                                                    | บทศัตยอ            |                |
|                            |                                                                                                    | <u>บทที่ 1</u>     |                |
|                            |                                                                                                    | บทที่ 2            |                |
|                            |                                                                                                    | <u>บทที่ 3</u>     |                |
|                            |                                                                                                    | <u>มทที่ 4</u>     |                |
|                            |                                                                                                    | <u>บทที่ 5</u>     |                |
|                            |                                                                                                    | ภาคผนวก            |                |
|                            |                                                                                                    | บรรณานุกรม         |                |
|                            | สถานที่                                                                                                    | เลขหมู่            | สถานภาพ        |
| DC Thesis Sut              | อาคาร3                                                                                                    | a.s. 92992 2553    | ดรวจสอบที่ชั้น |
| RC-Thesis mu               |                                                                                                    |                    |                |

#### การสืบค้นดรรชนีบทความวารสารและเอกสาร

สามารถสืบค้นจากฐานข้อมูลดรรชนีบทความวารสารและเอกสาร โดยรวมฐานข้อมูลดรรชนีบทความ วารสารภาษาไทยและดรรชนีไมโครฟิล์มหนังสือพิมพ์ไว้ด้วยกัน สืบค้นได้จาก คำสำคัญ ผู้เขียน ชื่อบทความ หัวเรื่องบทความ ชื่อวารสาร ดังตัวอย่าง

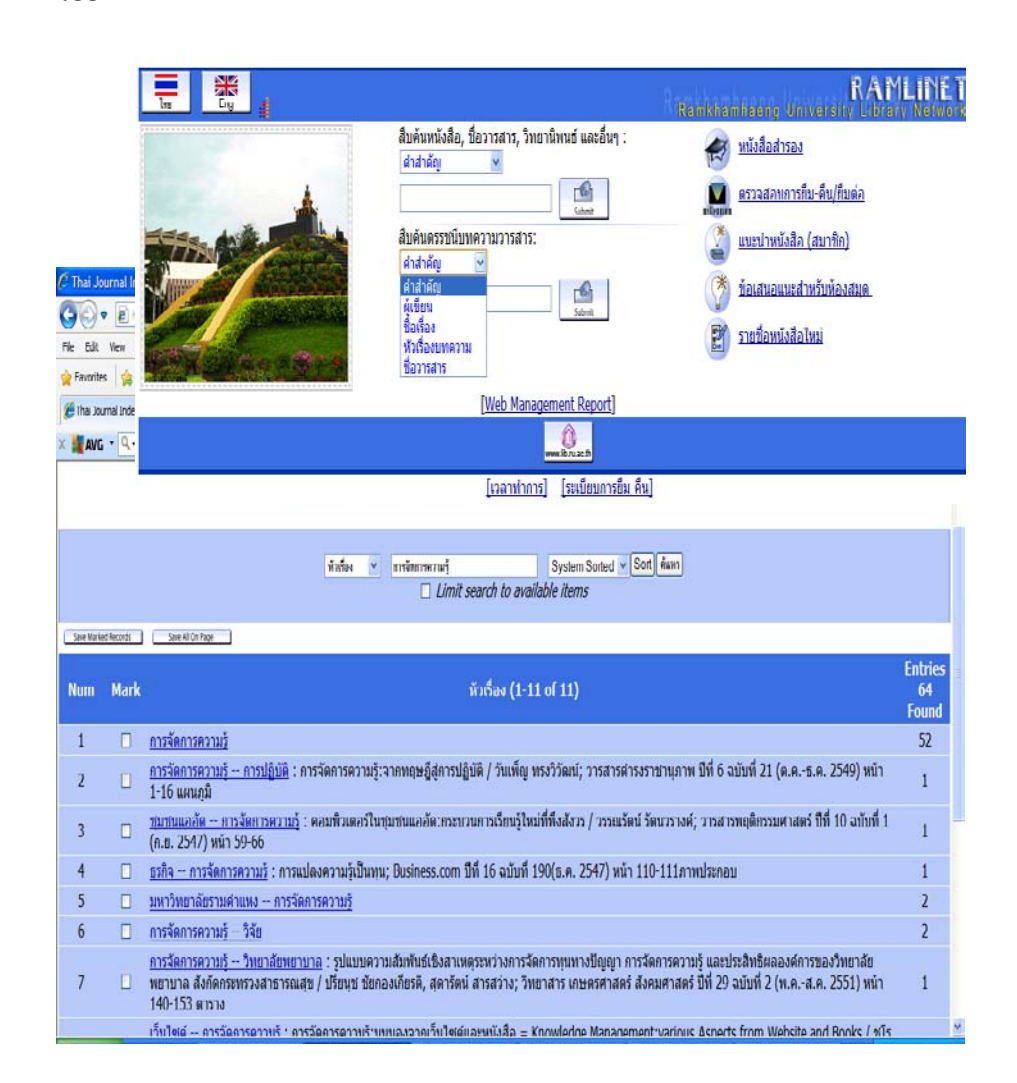

## การแสดงรายละเอียดของดรรชนีบทความวารสาร

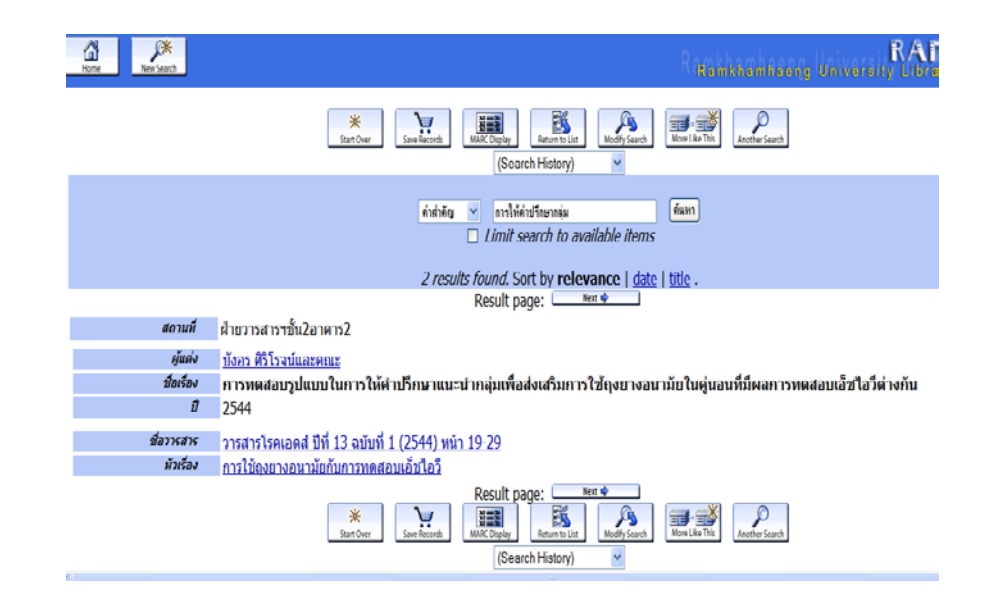

#### การตรวจสอบการยืม-คืน

เมื่อสมาชิกยืมทรัพยากรของห้องสมุดแล้ว สามารถตรวจสอบ วันกำหนดส่งคืน ได้ที่ทางเลือก " ตรวจสอบการยืม-คืน " พิมพ์ชื่อ นามสกุลและ รหัสนักศึกษา/รหัสสมาชิก ดังตัวอย่าง

| ตรวจสอบรายการการยืม-ดืน/ยืมต่อ |                                         |  |
|--------------------------------|-----------------------------------------|--|
|                                | โปรดระบุข้อมูลต่อไปนี้:<br>ราม รักเรียน |  |
| Your name:ชื่อ-นามสกุล         |                                         |  |
|                                | เช่น 5301234567                         |  |
| รหัสนักศึกษา/รหัสสมาชิกห้อง    |                                         |  |
| สมุด                           |                                         |  |
|                                | Submit                                  |  |
|                                | X<br>Start Over                         |  |